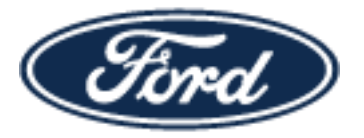

## Ford SharePoint Job-Aid

Ford Motor Company is using Microsoft Office 365 to exchange information with its external partners (suppliers, dealers, etc.). You will need a Ford Guest Account to access content in SharePoint Online or OneDrive. You will not be able to log in to SharePoint Online or OneDrive using your current Covisint ID, FSN-ID, Dealer ID, etc. Your ID (Covisint ID, FSN-ID, Dealer ID, etc.) will continue to work with other applications you may access at Ford.

### **Topics covered:**

- I have an FSN-ID in the Ford Supplier Portal (FSP) and need a Ford Guest Account
- I have an FSN-ID in the Ford Supplier Portal (FSP) and my email address has changed
- I have access to the Covisint portal but not the Ford Supplier Portal (FSP) and need a Ford Guest Account

## I have access to FSP – I need a Ford Guest Account

Log in to the Ford Supplier Portal: <u>https://fsp.portal.covisint.com</u>

Use the <u>How to Request an Application</u> instructions found under the <u>Ford Supplier Portal Key</u> <u>Information</u> section for detailed information about how to add the sub-package: <u>SharePoint Online OneDrive (Office 365)</u>

| The Ford Supplier Portal (FSP) allows Ford and its suppliers to share information and conduct business in a secure<br>environment over the web. FSP is an entry point to a variety of cross-functional web applications ranging from Customer<br>Service to Vehicle Programs. |                                                                                                    |           |  |  |  |
|----------------------------------------------------------------------------------------------------|----------------------------------------------------------------------------------------------------|-----------|--|--|--|
| lick here to go to Covisint Registration For Users or Orga                                                                                                    | anizations                                                                                                    |           |  |  |  |
| GDPR Fair Collection Notice<br>How to Register Your Company for FSP<br>How to Register as a New User For FSP<br>Corporate Security Administrator (CSA) Role<br>CSAs - How To Reactivate Your Users For FSP                                                                    | How To Login To FSP     How To Request An Application     How To Request Additional Site Codes For An Application     Look up FSN ID and / or Reset FSN Password     Revoked FSP Access? | n         |  |  |  |
|                                                                                                    |                                                                                                    |           |  |  |  |
| Contest and Incentive Wizard(CIW) - EXTREACTHQSCREENS                                                                                                    | ✓ request                                                                                                    | more into |  |  |  |
| Contest and Incentive Wizard(CIW) - EXTDEALERSCREENS                                                                                                    | ▼ request                                                                                                    | more info |  |  |  |
| Supplier Development                                                                                                    |                                                                                                    |           |  |  |  |
| SharePoint Online OneDrive (Office 365)                                                                                                    | 🗹 🧳 request                                                                                                    | more info |  |  |  |

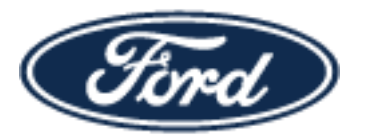

## Ford SharePoint Job-Aid

### I have access to FSP – My email address has changed

Work with your Covisint Security Administrator (CSA) to update the email address associated with your FSN-ID.

#### If you already have a Ford Guest Account

- Log in to the Ford Supplier Portal: <u>https://fsp.portal.covisint.com</u>
- Remove the SharePoint Online OneDrive (Office 365) sub-package
- Re-add the sub-package (this will trigger a new Ford Guest Account for your new email address)

#### If you do not have a Ford Guest Account

- Log in to the Ford Supplier Portal: <u>https://fsp.portal.covisint.com</u>
- Use <u>How to Request an Application</u> found under the <u>Ford Supplier Portal Key</u> <u>Information</u> section for detailed information about how to add the <u>SharePoint Online OneDrive (Office 365)</u> sub-package.

#### Ford Supplier Portal Key Information

The Ford Supplier Portal (FSP) allows Ford and its suppliers to share information and conduct business in a secure environment over the web. FSP is an entry point to a variety of cross-functional web applications ranging from Customer Service to Vehicle Programs.

Click here to go to Covisint Registration For Users or Organizations

| SDPR Fair Collection Notice<br>How to Register Your Company for FSP<br>How to Register as a New User For FSP<br>Corporate Security Administrator (CSA) Role<br>CSAs - How To Reactivate Your Users For FSP | How To Login To FSP     How To Request An Application     How To Request Additional Sife Codes For An Application     Look up FSN ID and / or Reset FSN Password     Revoked FSP Access? |           |
|----------------------------------------------------------------------------------------------------|----------------------------------------------------------------------------------------------------|-----------|
| Contest and Incentive Wizard(CIW) - EXTREACTHQSCREENS                                                                                                    | ✓ request                                                                                                    | more into |
| Contest and Incentive Wizard(CIW) - EXTDEALERSCREENS                                                                                                    | ✓ request                                                                                                    | more info |
| Supplier Development                                                                                                    |                                                                                                    |           |
| SharePoint Online OneDrive (Office 365)                                                                                                    | V 🖉 request                                                                                                    | more info |

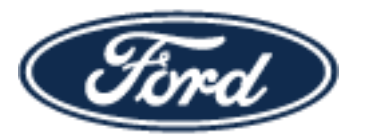

# Ford SharePoint Job-Aid

## I have access to Covisint – I need FSP access and a Guest Account

Work with your Covisint Security Administrator (CSA) to create an FSN-ID in the Ford Supplier Portal (FSP).

Ford Supplier Portal Key Information

The Ford Supplier Portal (FSP) allows Ford and its suppliers to share information and conduct business in a secure environment over the web. FSP is an entry point to a variety of cross-functional web applications ranging from Customer Service to Vehicle Programs.

Click here to go to Covisint Registration For Users or Organizations

»GDPR Fair Collection Notice
 "How to Register Your Company for FSP
 »How to Register as a New User For FSP
 «Corporate Security Administrator (CSA) Role
 «CSAs - How To Reactivate Your Users For FSP

- How To Login To FSP
   How To Request An Application
- How To Request Additional Site Codes For An Application
- Look up FSN ID and / or Reset FSN Password
- Revoked FSP Access?

Once you have an FSN-ID, log in to the Ford Supplier Portal: <u>https://fsp.portal.covisint.com</u>

Use the <u>How to Request an Application</u> instructions found under the <u>Ford Supplier Portal Key</u> <u>Information</u> section for detailed information about how to add the sub-package: <u>SharePoint Online OneDrive (Office 365)</u>

| GDPR Fair Collection Notice       * How To Login To FSP         How to Register Your Company for FSP       * How To Request An Application         How To Request An Application       * How To Request An Application         Corporate Security Administrator (CSA) Role       * How To Request An Application         CSAs - How To Reactivate Your Users For FSP       * Revoked FSP Access?         Contest and Incentive Wizard(CIW) - EXTREACTHQSCREENS       * request       more info         Contest and Incentive Wizard(CIW) - EXTREACTHQSCREENS       * request       more info | The Ford Supplier Portal (FSP) allows Ford<br>environment over the web. FSP is an entry po                                                                                                    | d and its suppliers to share information and conduct bu<br>int to a variety of cross-functional web applications ran<br>Service to Vehicle Programs.                                                                       | siness in a secure<br>ging from Customer |
|----------------------------------------------------------------------------------------------------|----------------------------------------------------------------------------------------------------|----------------------------------------------------------------------------------------------------|------------------------------------------|
| Contest and Incentive Wizard(CIW) - EXTREACTHQSCREENS       Imore info         Contest and Incentive Wizard(CIW) - EXTDEALERSCREENS       Imore info                                                                                                    | GDPR Fair Collection Notice<br>How to Register Your Company for FSP<br>How to Register as a New User For FSP<br>Corporate Security Administrator (CSA) Role<br>CSAs - How To Reactivate Your Users For FSP | How To Login To FSP     How To Request An Application     How To Request An Application     How To Request Additional Sife Codes For An Application     Look up FSN ID and / or Reset FSN Password     Revoked FSP Access? | on                                       |
| Supplier Development                                                                                                    | Contest and Incentive Wizard(CIW) - EXTREACTHQSCREENS<br>Contest and Incentive Wizard(CIW) - EXTDEALERSCREENS<br>Supplier Development                                                                      | <ul> <li>✓ request</li> <li>✓ request</li> </ul>                                                                                                    | more into<br>more info                   |